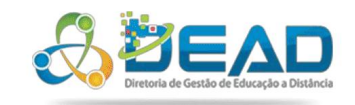

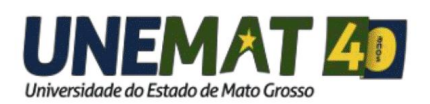

# MANUAL AVA DEAD

EQUIPE DE TI DEAD/UNEMAT - 2017 Sumário

| 1 - O que é AVA?                                                 | 3  |
|------------------------------------------------------------------|----|
| 1.1 - O que é MOODLE?                                            | 3  |
| 2 - Conhecendo o MOODLE DEAD/UNEMAT                              | 4  |
| 3 - Portal da DEAD (Diretoria de Gestão de Educação a Distância) | 5  |
| 4 - Alterando a Senha                                            | 6  |
| 5 - Modificar Perfil                                             | 7  |
| 6 - Página Inicial do Ambiente Virtual de Aprendizagem           | 10 |
| 7 – Banners                                                      | 10 |
| 8 - Biblioteca Digital                                           | 11 |
| 9 - Acessando as Disciplinas do Semestre                         | 12 |
| 10 - Estrutura da disciplina                                     | 13 |
| 11 - Barra de progresso                                          | 15 |
| 12 - Calendário                                                  | 15 |
| 13 - Área de Discussões                                          | 16 |
| 14 - Fórum de discussão das Unidades                             | 17 |
| 15 - Sala de Conferência                                         | 19 |
| 17 - Aulas gravadas da Web Conferencia                           | 22 |
| 16 - Aulas Gravadas e Slides                                     | 23 |
| 17 - Envio de Arquivo                                            | 24 |
| 18 - Notas                                                       | 26 |
| 19 - Lançamento de Notas no Envio de Arquivo                     | 28 |
| 20 - Lançar nota Fórum Avaliativo                                | 30 |
| 21 - Atividade Questionário                                      | 32 |
| 22 - Lançamentos de Notas de Provas                              | 35 |
| 23 - Relatórios                                                  | 38 |
| 24 - Contatos Núcleo de Tecnologia da Informação - DEAD/UNEMAT   | 41 |
| 25 - Referências                                                 | 42 |

#### 1 - O que é AVA?

O Ambiente virtual de aprendizagem é uma plataforma virtual por meio da qual o aluno tem a possibilidade de realizar seus estudos pela internet. Nesta sala, o aluno encontra os conteúdos, os planos de aula da disciplina, as atividades, as leituras a serem desenvolvidas e recursos que possibilitam a interação entre alunos, professores, tutores, gestores dos cursos.

Os AVAs (Ambientes Virtuais de Aprendizagem) podem ser considerados como softwares que funcionam em servidores web, que podem ser acessados pela Internet, por usuários distribuídos geograficamente, formando comunidades virtuais com objetivos definidos, geralmente o de aprendizagem de determinado conteúdo, onde se interagem de forma síncrona ou assíncrona através de diversas ferramentas disponibilizadas no próprio AVA.

É importante ressaltar que os Ambientes Virtuais de Aprendizagem não irão fazer o trabalho sozinho. Conforme PEREIRA (2007) a qualidade do processo educativo depende do envolvimento de vários fatores e atores, ou seja, o envolvimento do aprendiz, da proposta pedagógica, dos materiais veiculados, da estrutura e qualidade de professores, tutores, monitores e equipe técnica, assim como das ferramentas e recursos tecnológicos utilizados no ambiente.

#### 1.1 - O que é MOODLE?

Uma das novas ferramentas digitais que mais tem se destacado são os Ambientes Virtuais de Aprendizagem (AVA) ou também conhecidos como Learning Management System (LMS) ou Sistema de Gerenciamento de Aprendizagem. Existem diversos AVAs disponíveis no mercado, mesmo gratuitos ou pagos. Mas o que tem tido maior aceitação no Brasil e no mundo é o MOODLE, criado por Martin Dougiamas em 1999. Milhares de instituições utilizam o MOODLE em mais de 200 países para diferentes públicos, tanto para modalidade a distância, quanto como um complemento para a modalidade presencial. O MOODLE, segundo seu criador, tem como base a pedagogia socioconstrutivista e o trabalho colaborativo. Considera a experimentação, a pesquisa grupo, o estimulo à dúvida e o desenvolvimento do raciocínio como ações importantes para o aprendizado autônomo e destacando a reflexão e a auto avaliação.

A UAB/UNEMAT adotou o Ambiente Virtual de Aprendizagem MOODLE justamente pela grande aceitação por parte de outras instituições, pela facilidade de manuseio, por considerar que não necessita de conhecimentos avançados de programação e webdesing para utilizá-lo. E, principalmente, por ser software de código aberto (*open source*), podendo ser modificado, personalizado e/ou adaptado às necessidades da DEAD/UNEMAT.

#### 2 - Conhecendo o MOODLE DEAD/UNEMAT

Olá professores, tutores e alunos, neste tutorial vocês irão aprender como utilizar o Sistema AVA (Ambiente Virtual de Aprendizagem), como acessar sua conta de usuário, modificar seu perfil, acessar as disciplinas do seu curso, enviar mensagens, gerenciar seus arquivos privados, acessar a web conferência (Aula Tira Dúvidas), anexar e enviar suas atividades, etc.

Tenha uma ótima aprendizagem.

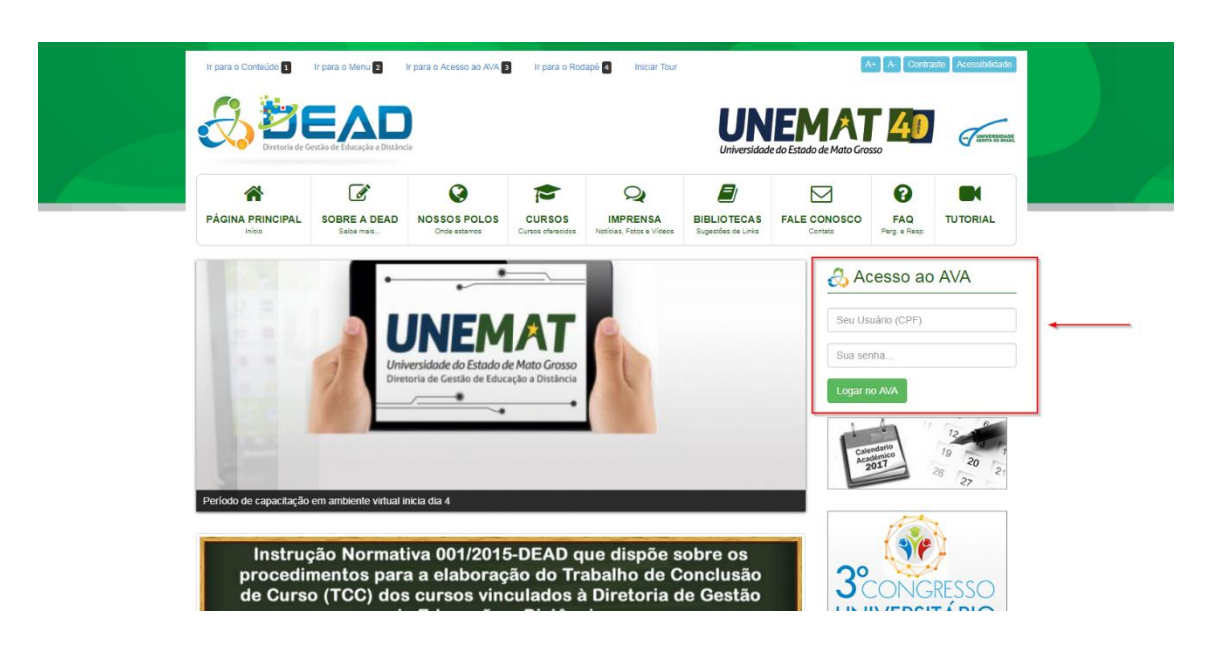

3 - Portal da DEAD (Diretoria de Gestão de Educação a Distância)

Figura 1: Portal DEAD http://dead.unemat.br/portal/

Na (Figura 1) acima, podemos visualizar o Portal da DEAD disponível através do link: http://dead.unemat.br. Ao lado direito, conforme destaque da imagem abaixo, está localizada a área Acesso ao AVA (figura 2), onde você utilizará para acessar seu curso e as disciplinas.

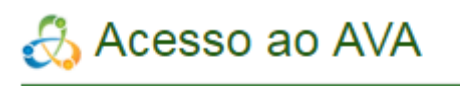

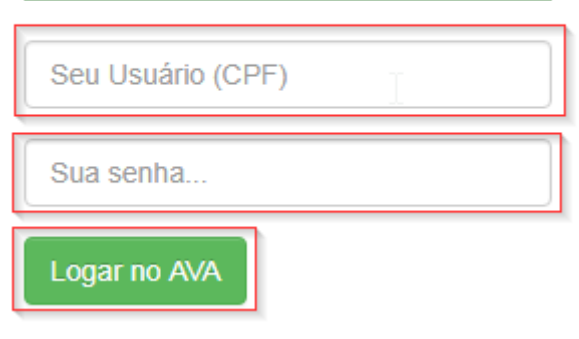

Figura 2: Autenticação para acessar os Ambientes Virtuais de Aprendizagem

Para acessar a plataforma AVA, é necessário que o usuário digite o número do seu CPF na caixa de login. Importante destacar que o acesso só é possível por meio do CPF e também não é permitido alterar o login. Somente a senha poderá ser alterada.

Obs.: No primeiro acesso do usuário a senha também será o CPF e deve ser alterada posteriormente.

#### 4 - Alterando a Senha

Ao acessar o AVA pela primeira vez, é muito importante para o usuário modificar sua senha, principalmente para evitar acessos indesejados. Siga até a parte superior direita onde estará o nome do usuário "Aluno Teste", de um clique em seguida siga até "Trocar senha" ambos destacados em vermelho como mostra a figura 3.

| BAGHARELADO EM<br>ADMISTRAÇÃO PÚBLICA                                    | aluno teste 💮 1                                                                                                    |
|--------------------------------------------------------------------------|----------------------------------------------------------------------------------------------------|
| Biblioteca<br>Digital<br>Área do<br>Professor<br>I <sup>o</sup> Semestre | # Perfil     Notas     Mensagens     O     Trocar senha     O     Cr     Sair     20 21 22 23 24 25 26     27 28 29 30 31 |
| Novidades<br>(Nenhum aviso publicado.)                                   | Mensagens<br>Assinar este forum<br>Mensagens                                                                              |

Figura 3: Trocar Senha

Preencha todos os campos obrigatórios e clique em "Salvar mudanças", como destacado abaixo.

| aluno teste                                                     |                                                             |      |
|-----------------------------------------------------------------|-------------------------------------------------------------|------|
| Página inicial ► Painel ► Preferências ►<br>— Mudar a senha ——— | <ul> <li>Conta de usuário          Mudar a senha</li> </ul> | <br> |
| Identificação de usuário 01                                     | 23456789                                                    |      |
| Nova senha*                                                     |                                                             |      |
| Nova senha (novamente)*                                         | <b>+</b>                                                    |      |

Figura 4: Campo Senha

#### 5 - Modificar Perfil

Na página MODIFICAR PERFIL é necessário que o usuário preencha corretamente os campos obrigatórios, destacados em vermelho. Importante destacar que o usuário deve sempre atualizar o e-mail e preencher corretamente os dados da descrição do perfil para os devidos recebimentos e/ou encaminhamentos de mensagens.

Siga até a parte superior direita onde estará o nome do usuário "Nome do Usuário", de um clique em seguida siga até "Perfil" ambos destacados em vermelho como mostra a figura 5.

| a     | luno teste 🥪 |
|-------|--------------|
| \$≥ F | Painel       |
| ± ₽   | Perfil 👆     |
|       | Notas        |
|       | Vensagens    |
| r 🗢 1 | Frocar senha |
|       | Sair         |

Figura 5: Perfil

Ao abrir a nova página vá em "Modificar perfil".

```
Página inicial 🕨 Painel 🕨 Perfil
```

| Detalhes do ι    | usuário |  |
|------------------|---------|--|
| Modificar perfil | Brasil  |  |
| País             | Brasil  |  |

Figura 6: Modificar perfil

Preencha os campos obrigatórios.

| Nome*                                                                                             |            |
|---------------------------------------------------------------------------------------------------|------------|
| Sabraname* Campo                                                                                  | $\searrow$ |
| teste                                                                                             |            |
| Endereço de email* Obrigatorio                                                                    |            |
|                                                                                                   |            |
| Mostrar endereço de email<br>Apenas os participantes do curso podem ver o meu endereço de email 👻 |            |
| Cidade/Município                                                                                  |            |
|                                                                                                   |            |
| Selecione um país                                                                                 |            |
| Brasil                                                                                            |            |
| Zona de fuso horário                                                                              |            |
|                                                                                                   |            |

#### Figura 7: Alterar perfil

| Descrição 🕐 |  |
|-------------|--|
| Parágrafo   |  |
| 1           |  |
|             |  |
|             |  |
|             |  |
|             |  |
|             |  |
| Caminho: p  |  |

#### Figura 8: Sua descrição

Ao finalizar o preenchimento siga até o final da página e clique em "Atualizar perfil". Figura 9.

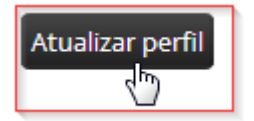

Figura 9: Atualizar perfil

#### Biblioteca Digital Cardões Resposta Cardões Se do UTION Area do Professor Cardões Resposta Cardões Resposta 1 2 3 4 5 10 11 3 13 14 15 16 17 10 13 23 2 2 2 9 9 11 Area do Professor Cardões Resposta Cardões Resposta 2 3 4 5 10 11 3 13 14 15 16 17 10 13 23 2 2 2 9 9 11 Areado Cardões Resposta 2 3 4 5 10 11 3 13 14 15 16 17 10 13 2 2 2 9 9 11 2 3 4 5 10 11 3 13 14 15 16 17 10 13 2 2 2 9 9 11 Novidades Sem rovas menases Sem rovas menases

(Nenhum aviso publicado.)

Assinar este fórun

# 6 - Página Inicial do Ambiente Virtual de Aprendizagem

```
Figura 10: Pagina Inicial
```

## 7 – Banners

Destaca-se em vermelho os banners relacionados a "Biblioteca Digital, Área do Professor, Cartões Resposta, 1º Semestre". Destaco em azul "Perfil do aluno, Calendário e Mensagens".

| BAGHARELADO EMI<br>ADMISTRAÇÃ | O PÚBLICA                            | -                  | aluno teste                                                                                                    |   |
|-------------------------------|--------------------------------------|--------------------|----------------------------------------------------------------------------------------------------|---|
| Área do<br>Profi              | Biblioteca<br>Digita                 | Assinar este fórum | Calendario           agosto 2017         ▶           Dem Berg Key Que Sub Ses         12         3         4         5           7         8         9         10         11         12           13         14         15         17         19         10         11         12         23         24         25         6         7         29         30         31         14         15         6         7         29         30         31         4         15         6         7         23         29         30         31         4         15         6         7         23         29         30         31         4         15         6         7         23         29         30         31         4         15         6         7         20         30         31         4         10         10         11         11         11         11         14         16         16         16         11         12         12         12         12         12         12         12         12         12         11         12         12         12         12         12         12         13 | • |
|                               | Você acessou como aluno teste (Sair) |                    |                                                                                                    |   |

Figura 11: Banners

## 8 - Biblioteca Digital

Na Biblioteca Digital estará disponível todos os livros relacionados a determinada disciplina do curso.

Para acessar a Biblioteca Digital, basta clicar em cima do banner como demostrado na figura 7, bem como efetuar o download dos livros, bastando clicar em cima do livro desejado iniciando o download automaticamente como demostrado na figura 8.

| BAA       | HARELADO EM<br>DMISTRAÇÃO PÚBLICA          |                |                    | aluno teste 🧑                                                                                                    |
|-----------|--------------------------------------------|----------------|--------------------|----------------------------------------------------------------------------------------------------|
|           | Biblioteca<br>Digi<br>Área do<br>Professor | tal 💍          |                    | Calendário<br>▲ agosto 2017  ▶<br>Dom <u>Seg Ter Qua Qui Sex Sáb</u><br>1 2 3 4 5<br>6 7 8 9 10 11 12                                                                                                    |
|           | 1º Sen                                     | nestre         |                    | 13         14         15         16         17         18         19           20         21         22         23         24         25         26           27         28         29         30         31 |
| Novidades | (Nenhum avis                               | so publicado.) | Assinar este fórum | Mensagens<br>Sem novas mensagens<br>Mensagens                                                                                                    |

Figura 12: Biblioteca Digital

|   | Biblioteca Digital                                                                                                    |
|---|----------------------------------------------------------------------------------------------------|
|   | Bibliotecca Digital                                                                                                    |
|   |                                                                                                    |
|   |                                                                                                    |
| 1 | ° Semestre                                                                                                    |
| 1 | ° Semestre                                                                                                    |
| 1 | <sup>10</sup> Semestre<br>Ellosofia e Éticano<br>Introdução a Economia                                                                                                    |
| 1 | • Semestre         Introdução a Economia         Introdução a Economia         Matemática Básica                                                                                                    |
| 1 | © Semestre         Introdução a Economia         Introdução a Economia         Matemática Básica         Metodologia de Estudo e de Pesquisa em Administração                                                             |
| 1 | <ul> <li>Semestre</li> <li><u>Ellosofia e Ética</u></li> <li>Introdução a Economia</li> <li>Matemática Básica</li> <li>Metodologia de Estudo e de Pesquisa em Administração</li> <li>Psicologia Organizacional</li> </ul> |

Figura 13: Download do livro

# 9 - Acessando as Disciplinas do Semestre

Para acessar as disciplinas dos semestres, basta clicar em cima do banner relacionado ao semestre, como demostrado na figura 9.

| BACHARELADO EM<br>ADMISTRAÇÃO PÚBLICA                                             | aluno teste 🧑                                                                                                    |
|-----------------------------------------------------------------------------------|----------------------------------------------------------------------------------------------------|
| Biblioteca<br>Digital<br>Área do<br>Professor (Cartões<br>Resposta<br>1º Semestre | Calendário           agosto 2017           Dem Seg Ter Qua Qui Sex Sáb           1         2         3         4         5           6         7         8         9         10         11         12           13         14         15         16         17         18         19           20         21         22         23         24         25         26           27         28         29         30         31         1 |
| Novidades Assinar este forum (Nenhum aviso publicado.)                            | Mensagens<br>Sem novas mensagens<br>Mensagens                                                                                                    |

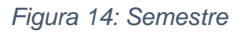

Para acessar as disciplinas relacionadas ao semestre, basta clicar em cima da disciplina desejada conforme a figura abaixo.

| Bacharelado em Adı<br>Página inicial ► Meus cursos ► E | mistração Pública<br>DEAD ► Turma 2017/2 ► 1º Semestre    |
|--------------------------------------------------------|-----------------------------------------------------------|
| Administração                                          | Categorias de Cursos: DEAD / Turma 2017/2 / 1º Semestre 🔻 |
| Categoria: 1° Semestre                                 | Buscar cursos: Vai                                        |
|                                                        | Formação Inicial - Plataforma Moodle                      |
|                                                        | 🕏 Filosofia e Ética                                       |
|                                                        | 🌣 Introdução à Economia                                   |
|                                                        | Metodologia de Estudo e de Pesquisa<br>em Adm.            |
|                                                        | Psicologia Organizacional                                 |
|                                                        | Seminário Integrador                                      |
|                                                        | 🕫 Teorias da Administração I                              |
|                                                        |                                                           |

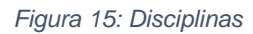

## 10 - Estrutura da disciplina

O quadro de Apresentação da Disciplina possui informações orientativas da disciplina, conforme pode-se observar o quadrado e as setas na Figura 11.

Para melhor identificação, observe as cores das setas e suas respectivas identificações:

- A cor azul identifica o nome do professor: um clique sobre o nome direciona ao seu perfil;
- A cor vermelha mostra o plano de ensino: um clique sobre o mesmo, direcionara para o plano de ensino;
- A cor amarela identifica o livro digital; um clique sobre o mesmo, direcionara para o livro da disciplina;
- A cor verde identifica o período de vigência da disciplina
- A cor violeta orienta para o Roteiro das atividades: um clique sobre o mesmo redireciona ao roteiro de atividades;
- A cor laranja orienta para o suporte técnico; direcionara para os contatos para sanar dúvidas.
- O quadrado verde clara apresenta os polos do referido curso bem como o tutor responsável pela disciplina.

|                                            | APRE           | ESENTAÇÃO DA DISC            |                                      |                   |       |
|--------------------------------------------|----------------|------------------------------|--------------------------------------|-------------------|-------|
| Professor:<br>Antônio Carl<br>Thiago Fonte | os<br>s        | C                            | Período da disci<br>01/08/2017 à 05/ | plina:<br>10/2017 | ß     |
| Plano de Ensi<br>Ver Plano de I            | ino:<br>Ensino | N                            | Roteiro de Ativio<br>Ver Roteiro 🛛 🗲 | dades:            |       |
| Livro da disci                             | plina:         |                              | Suporte Técnico:<br>Ajuda            |                   |       |
|                                            |                | Tutores a Distância          |                                      |                   |       |
| Alto Araguaia                              | Pedra Preta    | Pontes e Lacerda             | Vila Rica                            | Campo Verde       | Juína |
|                                            |                | Elias de Abreu Domingos da S | liva                                 |                   |       |

Figura 16: Estrutura disciplina

#### 11 - Barra de progresso

A barra de progresso tem como função auxiliar o aluno, professor e tutor à distância aos prazos e status das atividades avaliativas da disciplina. A figura abaixo apresenta 3 atividades como demostra as setas vermelha, verde e alaranjado. Bem como o status o status das 3 atividades, sendo que a cor azul está dentro do prazo a ser entregue, a vermelha a prazo da atividade já se esgotou e verde que a atividade feita e entregue dentro do prazo previsto.

Passando o cursor por cima dos quadros, o usuário irá obter informações sobre as referidas atividades.

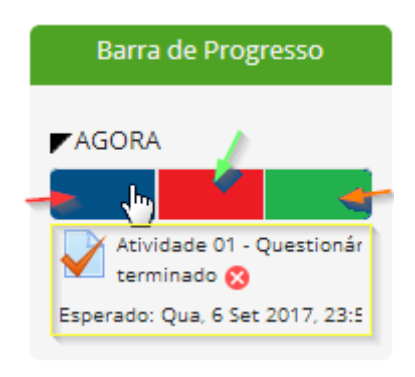

Figura 17: Barra de progresso

#### 12 - Calendário

O calendário tem como função informar o aluno, professor e tutor à distância dos eventos que ocorrerá durante o decorrer da disciplina.

|     | (   | Cale | ndá   | rio |     |     |
|-----|-----|------|-------|-----|-----|-----|
|     |     |      |       |     |     |     |
| <   | ē   | igos | sto 2 | 017 |     |     |
| Dom | Seg | Ter  | Qua   | Qui | Sex | Sáb |
|     |     | 1    | 2     | 3   | 4   | 5   |
| 6   | 7   | 8    | 9     | 10  | 11  | 12  |
| 13  | 14  | 15   | 16    | 17  | 18  | 19  |
| 20  | 21  | 22   | 23    | 24  | 25  | 26  |
| 27  | 28  | 29   | 30    | 31  |     |     |

Figura 18: Calendário

Passando o cursor por cima das datas o usuário irá obter informações sobre o referido evento, conforme demonstrado na figura 14. Passando o cursor por cima dos quadros, o usuário irá obter informações sobre as referidas atividades.

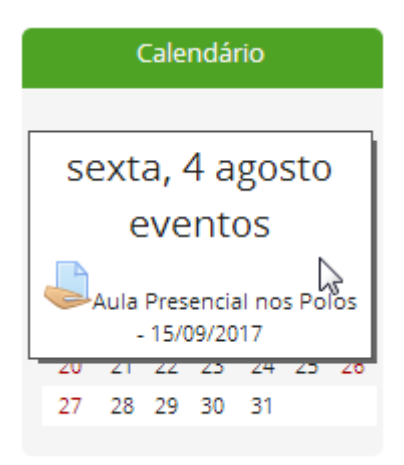

Figura 19: Evento

## 13 - Área de Discussões

Na Área de Discussões temos o "Fórum de discussão das Unidades" e "Sala de Conferência", conforme mostra a figura 15.

| ÁREA DE DISCUSSÕES              |  |
|---------------------------------|--|
| Fórum de discussão das Unidades |  |
| Sala de Conferência             |  |
|                                 |  |

Figura 20: Área de Discussões

## 14 - Fórum de discussão das Unidades

Para criar um tópico no fórum de discussão basta clicar em "Fórum de discussão das unidades", conforme mostrado na imagem abaixo destacado em vermelho.

| ÁRI                                                           | EA DE DISCUSSÕES |
|---------------------------------------------------------------|------------------|
| <b>Fórum de discussão das Unidades</b><br>Sala de Conferência | <b>~</b>         |

Figura 21:Fórum de discussão das unidades

Para acrescentar um tópico basta clicar em "Acrescentar um novo tópico", como demostra a imagem abaixo.

# Fórum de discussão das Unidades

# Fórum de discussão das Unidades 1, 2, 3

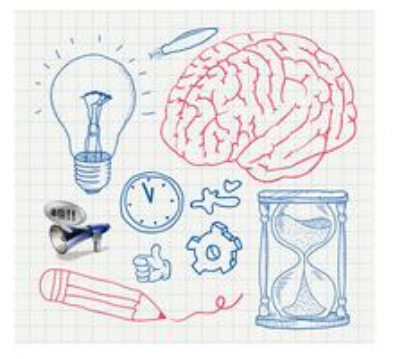

Grupos visíveis Todos os participantes

Acrescentar um novo tópico

Figura 22: Fórum de discussão

Ao clicar no ícone destacado em vermelho, será redirecionado para área de preenchimento, basta preencher os campos destacados em vermelho (figura23) e clicar em "Enviar mensagem ao fórum", que o tópico estará criado.

•

| Novo tópico de  | discussão                                                  |
|-----------------|------------------------------------------------------------|
|                 |                                                            |
| Assunto*        |                                                            |
|                 |                                                            |
| Mensagem*       | 📰 Parágrafo 🔻 B I 🗄 🗄 🖉 💥 🖉 🖬 🖬 🖿                          |
|                 |                                                            |
|                 |                                                            |
|                 |                                                            |
|                 |                                                            |
|                 |                                                            |
|                 |                                                            |
|                 |                                                            |
|                 |                                                            |
|                 |                                                            |
|                 |                                                            |
|                 |                                                            |
|                 |                                                            |
|                 | Caminho: p                                                 |
| Assinatura de   |                                                            |
| discussão       |                                                            |
| (?)             |                                                            |
| Enviar email em |                                                            |
| seguida         |                                                            |
| Grupo           | Todos os participantes 🔹                                   |
|                 |                                                            |
|                 |                                                            |
|                 |                                                            |
|                 | Enviar mensagem ao fórum Cancelar                          |
|                 | Este formulário contém campos obrigatórios marcados com *. |
|                 |                                                            |

Figura 23: Fórum discussão II

# 15 - Sala de Conferência

Para acessar a sala de conferência, é preciso clicar sobre o ícone intitulado "Sala de Conferência", destacado em vermelho conforme demostrado na figura 24.

| ÁREA DE DISCUSSÕES              |
|---------------------------------|
| Fórum de discussão das Unidades |
| Sala de Conferência             |

Figura 24: Sala de conferência

Ao ser redirecionado para outra pagina clique em "Join sesson" para se conectar a sala, destacado pelo quadrado vermelho, conforme a figura 25.

#### Sala de Conferência

This conference room is ready. You can join the session now.

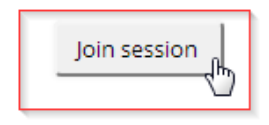

Figura 25: Entrar na sala

Caso queira acompanhar uma aula tira dúvidas ao vivo (em tempo real), é necessário acessar a web conferencia BBB conforme cronograma divulgado pelo curso com a data e horários previamente agendados e, em seguida, automaticamente abrirá a sala.

|                                                           | Chat com os Tutores                                                                                                    | Portuguese 🔹 Glossàrio de atalho 💡 💽                                                                                                    |
|-----------------------------------------------------------|----------------------------------------------------------------------------------------------------|----------------------------------------------------------------------------------------------------|
| Ussàrios _ C A<br>Papel Nome Midia<br>I Professor DEAD (v | igresentação: detault<br>Welcome!<br>Ta aet started aviekha elicie ar imane helear ta mateir a tatorial video.                                                                                                    | Date pape     Philice Opgles                                                                                                    |
|                                                           | Motenter / Presenter     Configurações de som       Testar intronform     Cindua de so da do se frain Player<br>recommadas e o uso de form<br>Testar anto-falames       Testar anto-falames     Confuguração so da do se graves<br>intradade o do se or graves       Testar anto-falames     Confuguração so da do se argunes       Testar anto-falames     Confuguração so da se argunes | Ministrante for Chart some om Fotowers: To understand here lugible kelleton verkrä som en <u>inderställ seldens</u> . To join file aucide bridge slick free hand stat som (upper-folf hand somers). Piesees som an kendelet for verkraft somer for verkraftet. The server is running <u>indexestion it 313-803</u> . |
| O O                                                       | Citch to make any interphone.<br>Citch to make user's microphone.<br>Citch to make user's microphone.<br>Citch to take user's microphone.<br>Citch to take user's microphone.<br>(surch take langue for testing dealloy sharing)<br>(surch take langue for testing dealloy sharing)                                                                                                    | aar                                                                                                    |

Figura 26: Liberar áudio

Na Figura 26 é necessário acessar os dispositivos multimídias – fone de ouvido e microfone. Para acessar, escolha a opção Configurações de som e microfone e clique sobre "Permitir".

Como demostrado na figura 26, será realizada os testes do microfone, fones de ouvido/ alto-falante. Ao terminar os testes, clique em INICIAR ÁUDIO.

|                   |                                                                                                    | Chat com os                                                                                                    | Tutores                                                              |                                                            |                                | Portuguese                                                                                                    |
|-------------------|----------------------------------------------------------------------------------------------------|----------------------------------------------------------------------------------------------------|----------------------------------------------------------------------|------------------------------------------------------------|--------------------------------|----------------------------------------------------------------------------------------------------|
| _ D               | Apresentação: default<br>To ge                                                                                                    | Welcon<br>t started quickly, click an image                                                                                                    | ne!<br>below to watch a tuto                                         | rial video.                                                | Bate-                          | papo<br>Bico Opções                                                                                                    |
| - 8               | You control the audio and care presenter.         You control the audio and care presenter.         Current presenter.         Cick to make presenter.         Cick to make presenter.         Cick to nucle unwels this user's micropho (bunch test applet for test) | Configurações de so<br>Testar microfone<br>Clique no bolão para testar ou modi<br>(recomenda-se o uso de fone de ou<br>Testar alto-falantes<br>Você deve ouvir o áudio no seu fone<br>seu computador. | m<br>ficar o seu microfone<br>vido).<br>de ouvido, não nos alto-fala | Testar ou modificar microfone ntes do Testar alto-faiantes | Weil<br>To<br>To<br>The<br>The | icome to Chait com os Tutoresi<br>understand how BigBlueBlutton wor<br>join the audio bridge elick the hea<br>a headset to avaid causing noise<br>maximum duration for this sessi<br>a server is running <u>BiaBlueButton f</u> |
| compilação 4353-2 | 013-10-30) - Para mais informações, ao                                                                                                    | esse <u>http://www.bigbluebutton.org/</u>                                                                                                    |                                                                      |                                                            |                                |                                                                                                    |

Figura 27: Testar Áudio

Na Figura 28, destacado em vermelho, mostra o status dos participantes e seus equipamentos multimídias como fone de ouvido, microfone, webcam e compartilhamento de tela.

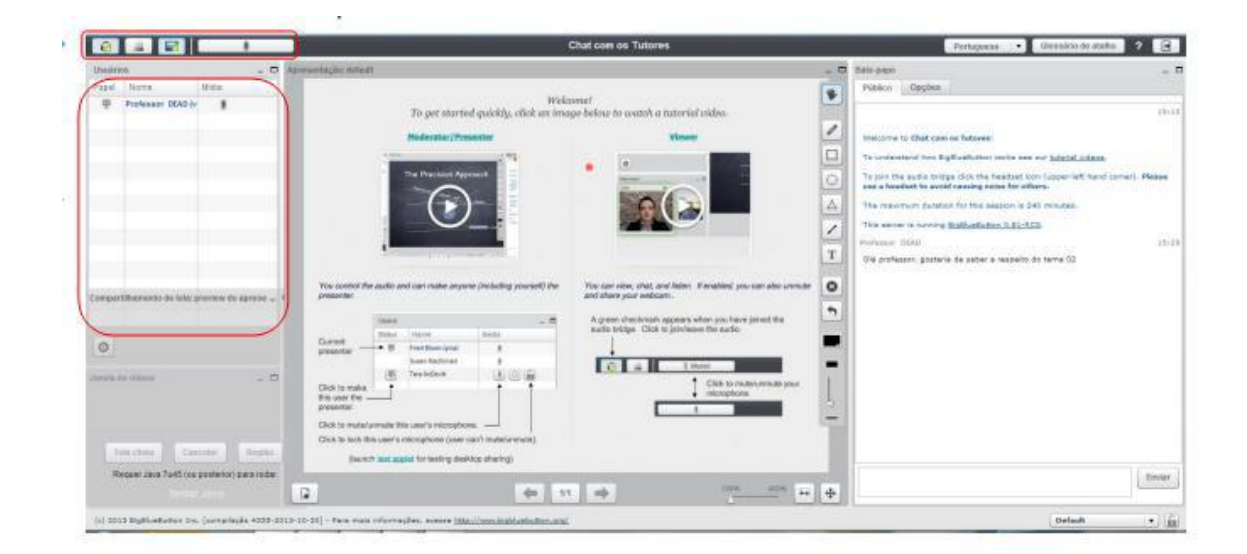

Figura 28: Participantes ativos na web conferência

Como destacados pelas flechas azul e quadrados vermelhos na imagem abaixo temos;

- Sair da Sala
- Ferramentas de apresentação
- Mensagens recebidas no chat tutores
- Escrever mensagem no chat
- Aumentar/Diminuir visualização
- Passar slide
- Selecione para inserir slides

|                                                  | Chat cost os Tutores                                                                                                    | Partigueze                                                                                                    |
|--------------------------------------------------|----------------------------------------------------------------------------------------------------|----------------------------------------------------------------------------------------------------|
| December CAD (v )                                | an national<br>Tri per started quickly, click an image below in watch a natorial edder.<br>Madazate (Channine Vines                                                                                                    | Mensagens recebidas<br>no chat tutores                                                                                                    |
|                                                  |                                                                                                    | Conference laws and state means are detail inform.     Conference laws and state means are detailed and an opportunity of the state before the state of the state of the |
| Compatibilitamento do tolo povenive de agresso 1 | vanish fre ande and aan natie exyste pinkeling provide fre<br>and dan your addition. Herabing you aan allo vinkel<br>and dan your addition.                                                                                                    | T Of preface: statute de adorr a vapario de terre 02                                                                                                    |
| one para inserir                                 | Aumentar / Diminuir<br>Visualização                                                                                                    | Escrever mensagem<br>no Chat                                                                                                    |
|                                                  | Analysis and a second and a second second seco |                                                                                                    |

Figura 29: Recursos possíveis da web conferência

# 17 - Aulas gravadas da Web Conferencia

As aulas gravadas na web conferência está à disposição na "Área de discussões" botão "Aula Tira-dúvidas - Gravada". Como destacado na figura 30.

| ÁREA DE DISCUSSÕES                                                                     |
|----------------------------------------------------------------------------------------|
| Fórum de discussão das Unidades 💿 Sala de Conferência                                  |
| Aula de Revisão - 18/02/2017<br>Entrar na Sala                                         |
| Lula Presencial no Polo - 26/11/2016<br>Lula de Revisão - 15/12/2016<br>Entrar na sala |
| Aula Tira-dúvidas - Gravada                                                            |

Figura 30: Aula tira-dúvidas

## 16 - Aulas Gravadas e Slides

Cada disciplina existe as determinadas unidades, dentro dessas unidades existem os matérias da disciplina dentre eles as "Aulas" e os "Slides". Para acessarmos os materiais basta clicar em cima dos ícones como destacado na imagem 30.

| Aulas             |   | 6 |  |
|-------------------|---|---|--|
| Slide Aula 01 1Mb | ] |   |  |

Figura 30: Acessando Slide e Aula

Ao clicar em "Slide Aula 01", a página será redimensionada para o Slide como na figura 31.

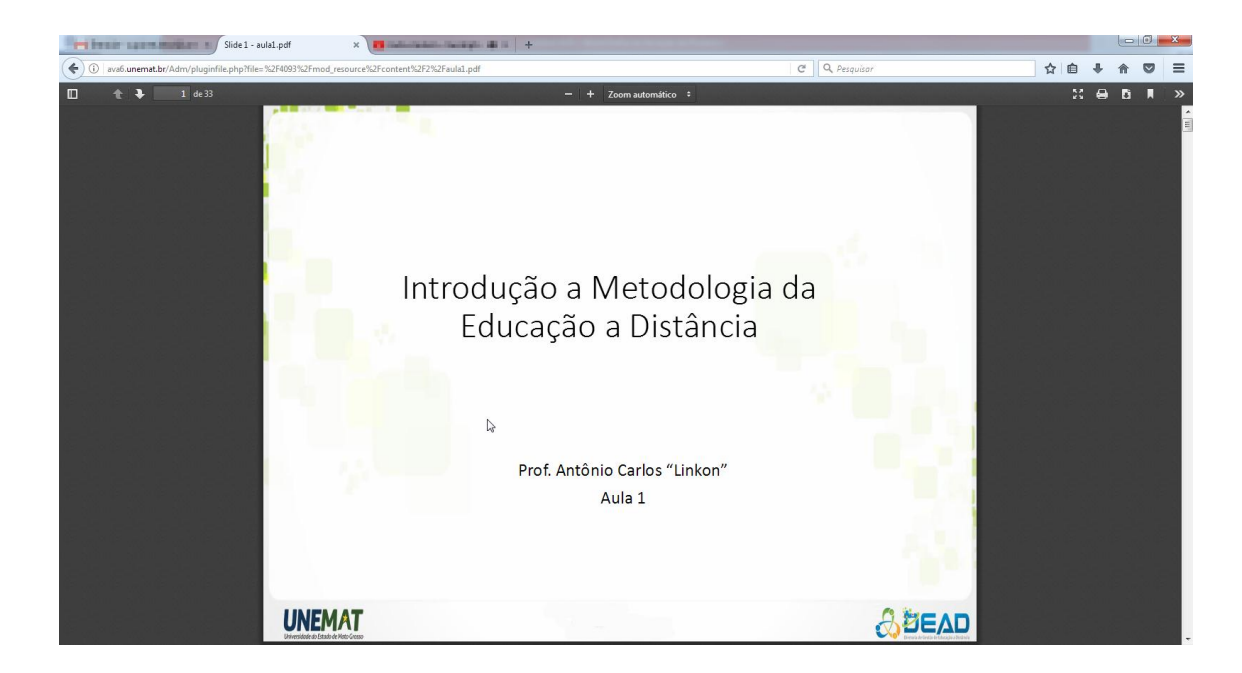

Figura 31: Slide

Ao clicar em "Aula 01", redimensionara para a vídeo aula. Imagem 32.

Aula 01

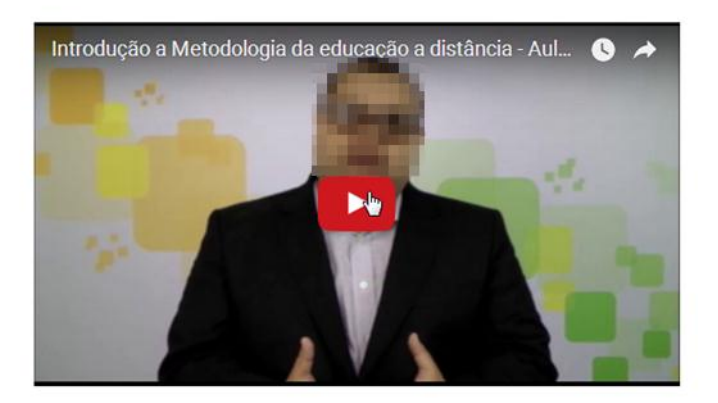

Figura 32: Vídeo Aula

## 17 - Envio de Arquivo

As atividades do AVA estão localizadas na área ATIVIDADES AVALIATIVAS de cada disciplina. Para enviar o documento, o Aluno deve clicar no link "ATIVIDADE – ENVIO DE ARQUIVO", em destaque na imagem abaixo

| Atividades Avaliativas       |          |
|------------------------------|----------|
| ATIVIDADE - Questionário     |          |
| ATIVIDADE - Envio de Arquivo | <u> </u> |

#### Figura 33: Envio de Arquivos

O Aluno será direcionado para a página de envio de arquivo, de acordo com a imagem abaixo (Figura 34). O aluno deve clicar o botão ADICIONAR TAREFA para iniciar o processo de envio. Vale ressaltar que esse campo "adicionar tarefa "só está habilitado para o perfil de aluno servindo como instrução caso seja preciso auxiliá-los.

#### ATIVIDADE - Envio de Arquivo

OBS:. O trabalho somente será aceito em formato PDF.

| Status de envio     |                                 |
|---------------------|---------------------------------|
| Status de envio     | Nenhuma tentativa               |
| Status da avaliação | Não há notas                    |
| Data de entrega     | quinta, 31 dezembro 2015, 23:55 |
| Tempo restante      | 195 dias 9 horas                |
|                     | Adicionar tarefa                |

Fazer alterações em seu envio

#### Figura34: Adicionar Tarefas

No próximo passo, o aluno deve clicar no ícone em destaque de acordo com a Figura 35, selecionar a opção ENVIAR UM ARQUIVO, depois ESCOLHER ARQUIVO e anexar na caixa de seleção e depois clicar no botão ENVIAR ESTE ARQUIVO.

#### ATIVIDADE - Envio de Arquivo

OBS:. O trabalho somente será aceito em formato PDF.

| Envio de arquivos | K               | Tamanho máximo para novos arquivos: 400Mb,                   | máximo | de an | exos: 2 |
|-------------------|-----------------|--------------------------------------------------------------|--------|-------|---------|
|                   |                 |                                                              | 88     | ≡     | V.      |
|                   | ▶ 🔛 Arquivos    |                                                              |        |       |         |
|                   | ;               |                                                              |        |       | ;       |
|                   |                 | -                                                            |        |       |         |
|                   |                 | Você pode arrastar e soltar arquivos aqui para adicioná-los. |        |       | - 11    |
|                   |                 |                                                              |        |       |         |
|                   |                 |                                                              |        |       |         |
|                   | Salvar mudanças | ancelar                                                      |        |       |         |

Figura 35: Arquivo

É primordial que o Aluno verifique se enviou o arquivo correto para a caixa de anexo. Feito todo estes procedimentos é preciso clicar em SALVAR MUDANÇAS, de acordo com a Figura 36. Assim terá enviado seu trabalho avaliativo com sucesso. O tamanho máximo para um arquivo é 400mb.

#### ATIVIDADE - Envio de Arquivo

OBS:. O trabalho somente será aceito em formato PDF.

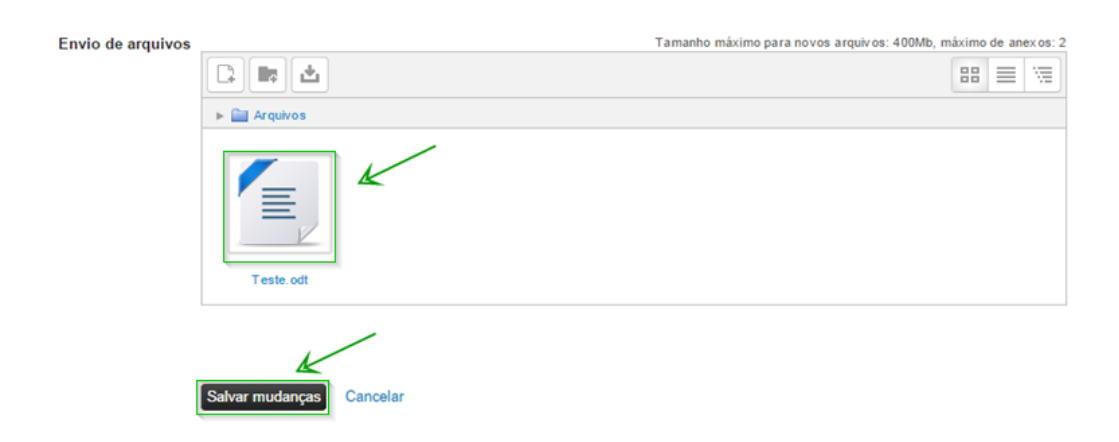

Figura 3633: Salvar mudanças

#### 18 - Notas

O Painel de Notas exibe a nota de todas as disciplina em questão. Para acessá-las siga com o cursor até o lado direito superior onde está localizado o

perfil do aluno, dê um clique e abrirá a barra de opções, clique em "NOTAS" como demostrado na figura 37, a página será redirecionada para o quadro de notas.

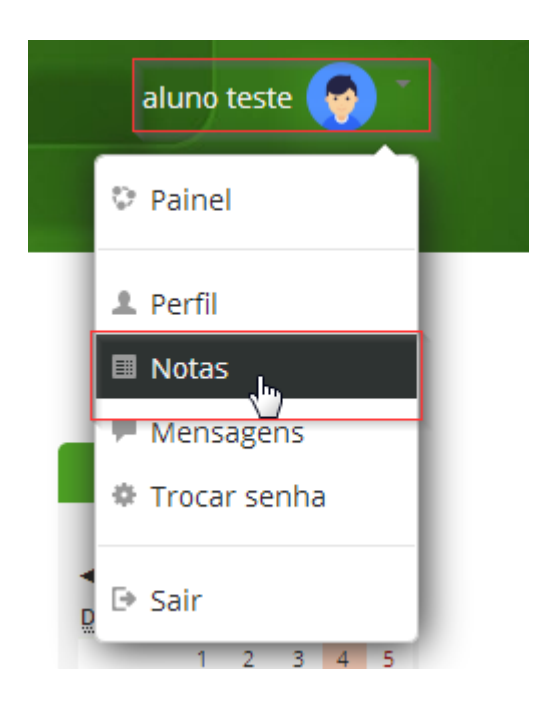

Figura 34: Notas

Temos então todas as disciplinas e notas que o aluno está matriculado. Figura 38.

|            | BACHARELADO EM<br>ADMISTRAÇÃO PÚBLICA                                      | aluno teste 🤿 |
|------------|----------------------------------------------------------------------------|---------------|
| <u>∫</u> ₹ | aluno teste<br>Págna inicial E Painel E Notas<br>Cursos que estou cursando |               |
|            | Nome do curso                                                              | Nota          |
|            | ominueta urguari<br>Formação Inicial - Plataforma Moodle                   |               |
|            | Treinamento                                                                | 60,00         |

Figura 38: Notas disciplinas geral

Clique na disciplina que deseje visualizar as notas, aparecerá o quadro de notas de todas as atividades referentes a disciplina acessada. Figura 39.

| Página inicial 🕨 Painel 🕨 Notas 🕨 tes | ste 🕨 Relatório do usuário |
|---------------------------------------|----------------------------|
|---------------------------------------|----------------------------|

B

| Item de nota                                                                | Peso<br>calculado | Nota  | Intervalo | Porcentagem | Avaliação | Contribuição para o total<br>do curso |
|-----------------------------------------------------------------------------|-------------------|-------|-----------|-------------|-----------|---------------------------------------|
| Treinamento                                                                 |                   |       |           |             |           |                                       |
| 💐<br>Prova de 1ª Chamada - Língua Portuguesa: Sintaxe I                     |                   | 80,00 | 0-100     | 80,00 %     | hhhh      | -                                     |
| 🛃<br>Prova de 2ª Chamada                                                    |                   |       | 0-100     | -           |           | -                                     |
| Prova Final - Língua Portuguesa: Sintaxe I                                  |                   |       | 0-100     |             |           | -                                     |
| 😓<br>Solicitar 2ª chamada - Língua Portuguesa: Sintaxe I                    |                   |       | 0-100     |             |           | -                                     |
| V<br>Questionário                                                           |                   |       | 0-100     |             |           | -                                     |
| Envio de Arquivo - Análise do livro didático e<br>apresentação oral gravada | -                 | 60,00 | 0-100     | 60,00 %     |           |                                       |
| La Presencial no Polo - 26/11/2016                                          |                   | 50,00 | 0-100     | 50,00 %     |           | -                                     |
| 😓<br>Aula de Revisão - 15/12/2016                                           |                   | -     | 0-100     |             |           | -                                     |
| ATIVIDADE DE RECUPERAÇÃO                                                    |                   |       | 0-100     |             |           | -                                     |
| Fórum Avaliativo                                                            |                   | -     | 0-100     |             |           | -                                     |
| Envio de Arquivo                                                            |                   |       | 0-100     |             |           |                                       |
| 🔚<br>Total do curso<br>Média ponderada simples das notas.                   |                   | 60,00 | 0-100     | 60,00 %     |           |                                       |

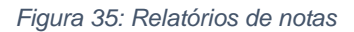

# 19 - Lançamento de Notas no Envio de Arquivo

## Clique em ATIVIDADE – Envio de Arquivo

| Ativia           | lades Avaliativas          |                                      |
|------------------|----------------------------|--------------------------------------|
| $\Phi$<br>$\Phi$ | ATIVIDADE - Questionário 🖉 | Editar 🎽 🚨<br>Editar 🎽 🚇             |
|                  |                            | + Adicionar uma atividade ou recurso |

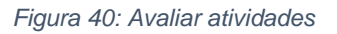

Clique em "Ver/Avaliar" todos os envios.

OBS:. O trabalho somente será aceito em formato PDF.

Sumário de avaliação

| Participantes        | 362                             |
|----------------------|---------------------------------|
| Enviado              | 11                              |
| Precisa de avaliação | 10                              |
| Data de entrega      | quinta, 31 dezembro 2015, 23:55 |
| Tempo restante       | 189 dias 5 horas                |
|                      | Ver/Avaliar todos os envios     |

28

Figura 4136: Acessar os trabalhos

A seguir selecione o polo em Grupos visíveis

| us cursos 🕨 DEAD 🕨 Turma 201                          | 1/2 N 1º Semestre N Di              | ecinlinae do Somoetro  |             |
|-------------------------------------------------------|-------------------------------------|------------------------|-------------|
|                                                       | 4/2 F I Semestre F Di               | scipillas do Sellesde  | Tremame     |
|                                                       |                                     |                        |             |
|                                                       | do Arquivo                          |                        |             |
| ATTVIDADE - ETIVIO                                    | de Arquivo                          |                        |             |
| Ação de avaliação Escolher                            |                                     |                        | •           |
| Ação de avanação Esconter                             |                                     |                        |             |
|                                                       |                                     |                        |             |
| Grupos visiveis Aito Araguaia                         | •                                   |                        |             |
| Nome : TodosABCDEFGHIJK                               | LMNOPQRSTUVWXYZ                     |                        |             |
| Nome : TodosABCDEFGHIJKI<br>Sobrenome : TodosABCDEFGH | LMNOPQRSTUVWXYZ<br>IIJKLMNOPQRSTUVW | XYZ                    |             |
| Nome : TodosABCDEFGHIJKI<br>Sobrenome : TodosABCDEFGH | LMNOPQRSTUVWXYZ<br>IIJKLMNOPQRSTUVW | XYZ<br>Página: 1 2 3 4 | 5 (Próximo) |

Figura 4237: Selecionar grupos

Na página aparecerão todos os alunos do polo. Posteriormente faça o download do trabalho do aluno, faça a avaliação e lance conforme descrito nos passos seguintes.

| Selecionar | Imagem<br>do<br>usuário<br>= | Nome /<br>Sobrenome          | Endereço de email    | Status                                   | Nota                 | Editar<br>= | Última<br>modificação<br>(envio)    | Envio de<br>arquivos<br>= | Comentários<br>ao envio | Última<br>modificação<br>(nota)<br>⊑ |
|------------|------------------------------|------------------------------|----------------------|------------------------------------------|----------------------|-------------|-------------------------------------|---------------------------|-------------------------|--------------------------------------|
|            | -                            | Thiago<br>Cinia              | ting yan ing manatir | Enviado<br>para<br>avaliação<br>Avaliado | ₽°<br>90,00 / 100,00 | Editar▼     | quinta, 21<br>maio 2015,<br>10:21   | Link.txt                  | Comentários (0)         | quinta, 25<br>junho 2015,<br>17:53   |
|            |                              | Prof. Thiago<br>Silve Funtes | thing information    | Enviado<br>para<br>avaliação             | <i>₽</i> °           | Editar*     | sexta, 10<br>outubro<br>2014, 21:00 |                           | Comentários (0)         | -                                    |

Figura 4338: Download atividade

Após a correção da atividade, siga até "Nota", para o lançamento da mesma.

| Selecionar | Imagem<br>do<br>usuário<br>🖃 | Nome /<br>Sobrenome | Endereço de email<br>🖃                                    | Status<br>🖃                  | Nota<br>🖃 | Editar<br>🖃 | Última<br>modifica<br>(envio)<br>🖃 |
|------------|------------------------------|---------------------|-----------------------------------------------------------|------------------------------|-----------|-------------|------------------------------------|
|            | 2                            | Conners<br>Conners  | lecearda figurienda@unemat.br                             | Nenhum<br>envio              | Nota      | Editar 🏲    | -                                  |
|            |                              | Ewerton<br>Luiz     | e <del>nertani<sub>o</sub>s nativos (° en renati</del> br | Enviado<br>para<br>avaliação | Nota      | Editar      | sexta, 18<br>Ago 2017<br>15:47     |
|            |                              | and the second      | · · · · · · · · · · · · · · · · · · ·                     |                              |           | =           |                                    |

Figura 4439: Lançar nota

Lançar a nota no campo: Nota de um total de 0 à 100.

Nota

| Nota de um total de            | 90,00    |
|--------------------------------|----------|
| 100                            |          |
| ota atual no livro de<br>notas | 90,00    |
| Avaliando aluno                | 1 de 362 |
| Comentários de<br>feedback     |          |
|                                |          |
|                                |          |
|                                |          |
|                                |          |
|                                |          |
|                                |          |
|                                |          |

Figura 4540: Lançar nota e realizar feedback

## Clique em "Salvar Mudanças"

| Notificar alunos Si | m v                                              |            |  |
|---------------------|--------------------------------------------------|------------|--|
| Sa                  | alvar mudanças Salvar e exibir o próxim<br>óximo | o Cancelar |  |

Figura 4641: Salvar mudanças

# 20 - Lançar nota Fórum Avaliativo

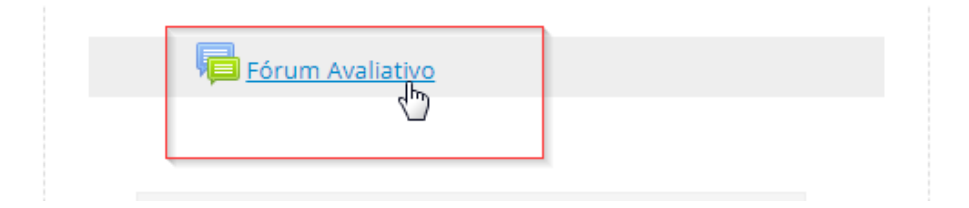

Figura 47: Clique sobre a atividade

Selecione o polo de tutoria.

# Fórum Avaliativo

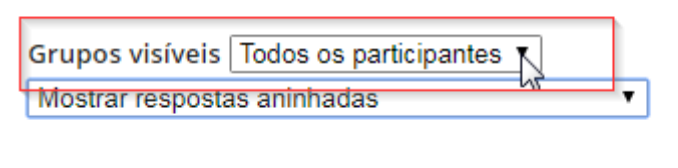

Figura 48: Selecionar polo

\_ .

#### Clique no campo "Avaliar", como demostrado na figura abaixo.

| teste                                                      |              |                                                                   |
|------------------------------------------------------------|--------------|-------------------------------------------------------------------|
| Avaliação máxima: 100 (9) Aval<br>Aval<br>0                | ar ▼<br>ar ▲ | Link direto   Mostrar principal   Editar   Excluir  <br>Responder |
| 1                                                          |              |                                                                   |
| Re: Fórum Avaliativo 3                                     |              |                                                                   |
| por - sábado, 10 Jun 2017, 1. 4                            |              |                                                                   |
| tem invervalo,<br>7<br>8<br>9                              |              |                                                                   |
| 10<br>Avaliação máxima: 99 (6) 7<br>12<br>13               |              | Link direto   Mostrar principal   Editar   Excluir  <br>Responder |
| 14                                                         |              |                                                                   |
| Re: Fórum Avaliativo<br>por - sábado, 10 Jun 2017, 1<br>18 | <u>↓</u> •   |                                                                   |

Figura 49: Avaliar atividades do fórum

#### A nota aparecera no campo ao lado.

| teste                          |                                                                   |
|--------------------------------|-------------------------------------------------------------------|
| Avaliação máxima: 100 (10 18 • | Link direto   Mostrar principal   Editar   Excluir  <br>Responder |

Figura 50: Nota lançada

#### 21 - Atividade Questionário

Na disciplina encontre o ícone da atividades "Questionário" e clique sobre ele.

| Atividades Avaliativas      |  |
|-----------------------------|--|
| Atividade 01 - Questionário |  |

Figura 50: Questionário

Na próxima tela, figura 51, temos a descrição do Questionário, destacado em verde temos a quantidade de vezes que é permitido responder o questionário, data que o questionário será inicializado, data limite para realizá-lo e método de avaliação já em vermelho o botão para responder o questionário.

Atividade 01 - Questionário

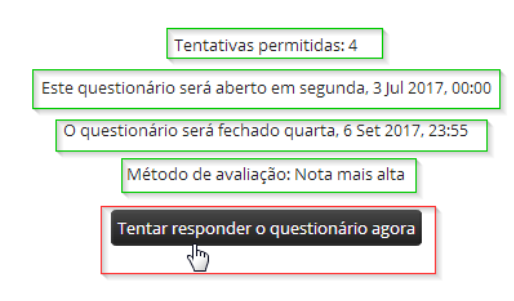

| Figura | 421: | Pré-visualizar |
|--------|------|----------------|
|--------|------|----------------|

Clicar no botão "Tentar responder o questionário agora".

O questionário pode ser associativo, múltipla escolha, verdadeiro ou falso, correspondência de resposta, numérica, dissertativa. Veja abaixo o exemplo de uma questão de múltipla escolha:

| Questão <b>1</b> | Em quais equipamentos podemos digitalizar um documento?                                                                                                    |
|------------------|----------------------------------------------------------------------------------------------------|
| Ainda não        | v0                                                                                                    |
| respondida       | Escolha uma:                                                                                                    |
| Vale 10,00       | Image: Image: |
| P Marcar         | 💿 b. Filmadora, Impressora funcional e Celular.                                                                                                    |
| questão          | 🔘 c. Scanner, impressora multifuncional e Celular.                                                                                                    |
|                  | 💿 d. Scanner, Pen drive e Filmadora.                                                                                                    |

Figura 43: Selecione umas das opções

#### Verdadeiro ou Falso:

| Questão 3                                      | Uma das características primordiais do aluno da educação a distância é ter habilidade para organizar o tempo disponível. |
|------------------------------------------------|----------------------------------------------------------------------------------------------------|
| Ainda não<br>respondida                        | <u>Esco</u> lha uma opção:                                                                                               |
| Vale 10,00<br>ponto(s).<br>♥ Marcar<br>questão | ● Verdadeiro<br>● Falso                                                                                                  |
|                                                |                                                                                                    |

Figura 53: Selecione uma das opções

Ao terminar de responder as questões clique em "Finalizar tentativas".

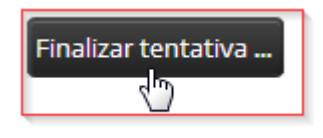

Figura 53: Finalizar tentativa

Ao clicar em "Finalizar tentativa", abrira a tela seguinte para conferir o status do questionário, após conferir clivar em "Enviar tudo e terminar", se caso tiver alguma coisa a se conferir clicar em "Retornar à tentativa" e seguir os passos acima.

| Navegação do questionário | Atividade 01 - Questionário |                                                                                          |
|---------------------------|-----------------------------|------------------------------------------------------------------------------------------|
| 🧑 aluno teste             | Resumo de tentativas        |                                                                                          |
| 1 2 3 4 5 6               | Pergunta                    | Status                                                                                   |
| 7 8 9 10                  | 1                           | Resposta salva                                                                           |
| Finalizar tentativa       | 2                           | Resposta salva                                                                           |
|                           | 3                           | Resposta salva                                                                           |
|                           | 4                           | Resposta salva                                                                           |
|                           | 5                           | Resposta salva                                                                           |
|                           | 6                           | Resposta salva                                                                           |
|                           | 7                           | Resposta salva                                                                           |
|                           | 8                           | Resposta salva                                                                           |
|                           | 9                           | Resposta salva                                                                           |
|                           | 10                          | Resposta salva                                                                           |
|                           |                             | à<br>Retornar à tentativa                                                                |
|                           | Esta tentativ               | a precisa ser enviada até quarta, 6 Set 2017, 23:55. Finalizar<br>Enviar tudo e terminar |

Figura 54: Finalizando ou Retornando à Atividade

#### Confirmar o envio.

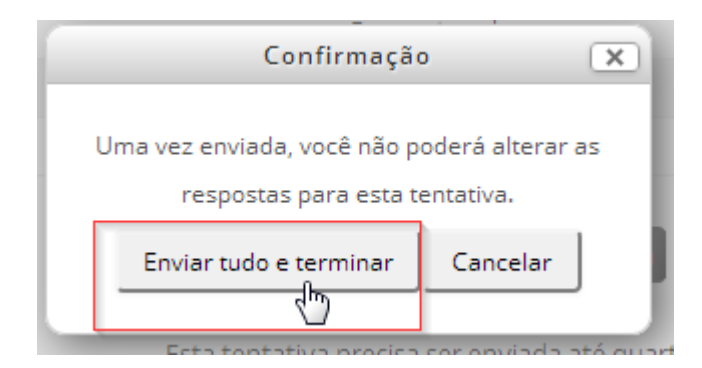

Figura 44: Confirmar envio

Redimensionará para a página do questionário e no canto direito inferior clicar em "Terminar revisão".

Terminar revisão Ψ

Figura 56: Terminar revisão

#### 22 - Lançamentos de Notas de Provas

Os procedimentos destinados ao lançamentos de notas das provas presenciais, de segunda chamada e de prova final seguem os mesmos passos descritos na sequência abaixo, porém existe um campo específico para cada uma das avaliações. Desta forma os lançamentos devem ser feitos de forma correspondente ao tipo da avaliação.

| AVALIAÇ                                            | ÕES PRESENCIAIS |
|----------------------------------------------------|-----------------|
| Prova de 1ª Chamada - Língua Portuguesa: Sintaxe   | 21              |
| Solicitar 2ª chamada - Língua Portuguesa: Sint     | taxe I          |
| Prova de 2ª Chamada                                |                 |
| 👃 Prova Final - Língua Portuguesa: Sintaxe I       |                 |
| 📮 Recurso de Prova - 1ª Chamada, 2ª chamada e Prov | va final        |
| 🔻 🧮 Gabaritos de Provas                            |                 |
| Gabarito - Prova de 1ª chamada - LP Sintaxe I.,    | pdf             |

Figura 5745: Subdivisões da área de avaliações

Ao clicar no tipo de avaliação a ser lançada a nota, exibirá conforme figura abaixo a seguinte tela: Clique em "Ver todos os envios".

| ²ágina Inicial ► Meus cursos ► DEAD ► Turma 2017/2 ► 1º Semestre ► Treinamento ► ► Prova de 1º Chamada - Língua Portuguesa: Sintaxe I |                                                                  |                                                                                                    |  |  |  |  |
|----------------------------------------------------------------------------------------------------|------------------------------------------------------------------|----------------------------------------------------------------------------------------------------|--|--|--|--|
| Administração Prova de 1ª Chamada - Língua Portuguesa: Sintaxe I                                                                      |                                                                  |                                                                                                    |  |  |  |  |
| Administração de<br>tarefas<br>Editar                                                                                                 | Prova de 1ª Chamada                                              |                                                                                                    |  |  |  |  |
| Group overrides<br>User overrides                                                                                                    | Grupos visíveis Todos os participantes 👻<br>Sumário de avaliação |                                                                                                    |  |  |  |  |
| <ul> <li>Papéis</li> </ul>                                                                                                    | Participantes                                                    | 13                                                                                                    |  |  |  |  |
| localmente                                                                                                    | Data de entrega                                                  | domingo, 8 Jan 2017, 08:00                                                                                                    |  |  |  |  |
| <ul> <li>Permissões</li> </ul>                                                                                                    | Tempo restante                                                   | Tarefa encerrada                                                                                                    |  |  |  |  |
| <ul> <li>Verificar</li> <li>permissões</li> <li>Filtros</li> <li>Logs</li> </ul>                                                      |                                                                  | Ver todos os envios todos de la construcción de la construcción de la |  |  |  |  |
| = Backup<br>= Restaurar                                                                                                    | Status de envio                                                  |                                                                                                    |  |  |  |  |
| <ul> <li>Avaliação<br/>avancada</li> </ul>                                                                                            | Status de envio                                                  | Esta tarefa não requer o envio online                                                                                                    |  |  |  |  |
| <ul> <li>Ver livro de</li> </ul>                                                                                                    | Status da avaliação                                              | Avaliado                                                                                                    |  |  |  |  |
| notas                                                                                                    | Data de entrega                                                  | domingo, 8 Jan 2017, 08:00                                                                                                    |  |  |  |  |
| <ul> <li>Ver todos os<br/>envios</li> </ul>                                                                                           | Tempo restante                                                   | A data de encerramento para essa tarefa já foi atingida                                                                                                    |  |  |  |  |
| = Fazer o                                                                                                    | Última modificação                                               |                                                                                                    |  |  |  |  |
| download de                                                                                                    | Comentários ao envio                                             | Comentários (0)                                                                                                    |  |  |  |  |
| enviadas                                                                                                    |                                                                  |                                                                                                    |  |  |  |  |

Figura 58: Ver e avaliar

A inserção de nota pode ser feita através de duas formas:

 Normal: neste procedimento, é realizada a postagem da nota de aluno por aluno. Clique em "Nota".

| Selecionar | Imagem<br>do<br>usuário<br>🖃 | Nome /<br>Sobrenome | Endereço de email<br>🖃          | Status | Nota                   | Editar<br>🖃 | Última<br>modificação<br>(nota)<br>🖃 | Comentários<br>de feedback<br>= | Arquivos<br>de<br>feedback | Nota final<br> |
|------------|------------------------------|---------------------|---------------------------------|--------|------------------------|-------------|--------------------------------------|---------------------------------|----------------------------|----------------|
|            | 2                            | Centra do           | la an air an air br             |        | Nota<br>90,00 / 100,00 | Editar 🏲    | sábado, 15<br>Jul 2017,<br>15:04     |                                 |                            | 90,00 / 100,00 |
|            | 2                            | E                   | ewenten gencelwe@wnemat.br      |        | Nota<br>85,00 / 100,00 | Editar 🏲    | sábado, 10<br>Jun 2017,<br>15:20     |                                 |                            | 85,00 / 100,00 |
|            | <b>(</b>                     | aluno teste         | estudio. în în în în în         |        | Nota<br>80,00/100,00   | Editar 🏲    | sábado, 10<br>Jun 2017,<br>15:21     | hhhh                            |                            | 80,00 / 100,00 |
|            | <b>.</b>                     | aluno teste         | c <del>anal in 12 and i</del> r |        | Nota<br>50,00 / 100,00 | Editar 🏲    | sábado, 10<br>Jun 2017,<br>15:20     |                                 |                            | 50,00 / 100,00 |

Figura 46: Inserir nota

Clicando em notas redimensionará para a página de notas conforme a imagem abaixo.

Nota

| Nota até 100 🕐                             | 80.00 Insirir a<br>nota |
|--------------------------------------------|-------------------------|
| Nota atual no livro de notas<br>80.00      |                         |
| Comentários de feedback                    | 23                      |
| ■ Parágrafo ▼ B I ☷ ≟ ♂ ※ ♂ 🗷 판            | Inserir                 |
| hhhh                                       | feedback                |
|                                            |                         |
|                                            | alvar                   |
| Notificar alunos 🗹 🛛 Salvar mudanças 🔤 🛛 🕅 | lanças                  |

Figura 470: Inserir nota

 Avaliação Rápida: ao ativar essa opção, o usuário poderá incluir as notas de forma rápida. Siga até o final da página e ative a opção "Avaliação Rápida".

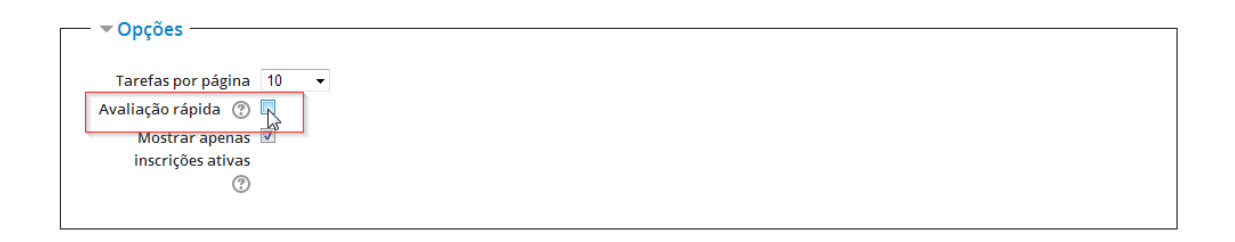

Figura 481: Avaliação Rápida

Clicando redimensionará para a seguinte pagina, preencha os campos com a nota e se necessário o feedback de cada aluno conforme a figura 62.

|            |                              |                     |                                   |        |                           | -/          |                                      |                         |                            |
|------------|------------------------------|---------------------|-----------------------------------|--------|---------------------------|-------------|--------------------------------------|-------------------------|----------------------------|
| Selecionar | Imagem<br>do<br>usuário<br>🖃 | Nome /<br>Sobrenome | Endereço de email<br>🖃            | Status | Nota<br>🖃                 | Editar<br>Ξ | Última<br>modificação<br>(nota)<br>🖃 | Comentários de feedback | Arquivos<br>de<br>feedback |
|            | 8                            | Leonardo<br>Cannus  | leonardo.ก็รูษะกะตัวเซ็นกะกางt.br |        | Nota<br>90,00<br>/ 100,00 | Editar 🏲    | sábado, 15<br>Jul 2017,<br>15:04     | j.                      |                            |
|            | 2                            | Ewerton<br>Luiz     | ev ji lbr                         |        | Nota<br>85,00<br>/ 100,00 | Editar 🏲    | sábado, 10<br>Jun 2017,<br>15:20     | at.                     |                            |
|            | <b>9</b>                     | aluno teste         | estudio.c' `t.br                  |        | Nota<br>80,00<br>/ 100,00 | Editar 🕈    | sábado, 10<br>Jun 2017,<br>15:21     | hhhh                    |                            |

Figura 492: Inserir nota e feedback

Efetuado o preenchimento das notas e feedbacks dos alunos, siga até o final da página e clique em "Salvar todas as alterações de avaliação rápida".

| Notificar alunos | Sim 👻                                          |
|------------------|------------------------------------------------|
|                  | Salvar todas as alterações de avaliação rápida |

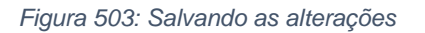

#### 23 - Relatórios

A função de Relatórios é utilizada para extrair informações de acesso de usuários. As informações de acesso podem ser filtradas pelas seguintes opções:

- Disciplina
- Participantes
- Atividades
- Grupos
- Dias
- Ações
- Nível educacional

A seguir, uma demonstração de como extrair relatório dos participantes da disciplina em questão. • No menu Administração, clique em Relatórios e depois em Logs

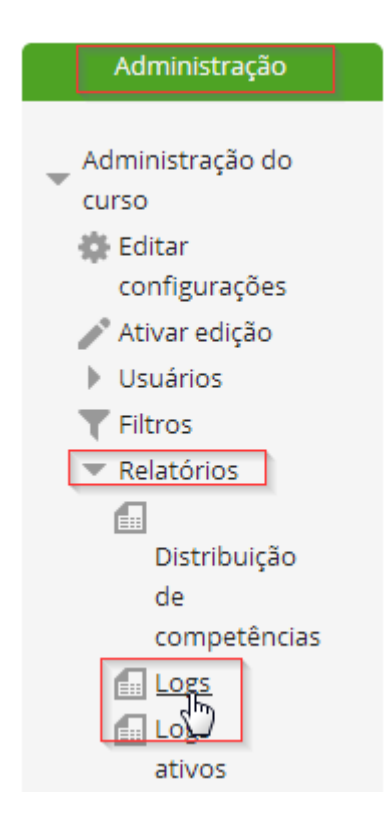

Figura 64: Log relatório

Seleciona um dos filtros de busca, no caso, o filtro escolhido foi o de Participantes. Um nome de um participante cadastrado deve ser escolhido e após isso, clique no botão "Obter estes logs". Figura 65.

Escolha os dados que você quer ver:

| Treinamento 👻      |                                         | Todos os grupos 🔻 Todos | Todos os participantes             |                      |  |
|--------------------|-----------------------------------------|-------------------------|------------------------------------|----------------------|--|
| Todos os dias      | <ul> <li>Todas as atividades</li> </ul> |                         | <ul> <li>Todas as ações</li> </ul> | 🔻 Todas as origens 👻 |  |
| Todos os eventos 🔻 | Obter estes logs<br>신 <sup>III</sup>    |                         |                                    |                      |  |

```
Figura 65: Filtro relatório
```

Observe que todas as ações do usuário em questão, serão enumeradas no sistema.

| Treinamento                                                                 |                       |                    |                                                                                        |            |                                                       |                                                                             |                                                        |        |                |  |
|-----------------------------------------------------------------------------|-----------------------|--------------------|----------------------------------------------------------------------------------------|------------|-------------------------------------------------------|-----------------------------------------------------------------------------|--------------------------------------------------------|--------|----------------|--|
| Todos os dias 👻 T                                                           |                       | ▼ T                | <ul> <li>Todas as atividades</li> </ul>                                                |            | <b>▼</b> [To                                          | Todas as ações 🛛 🔻 Todas                                                    |                                                        | gens 👻 |                |  |
| Todos os eventos 🔻 🕐 Obter estes logs                                       |                       |                    |                                                                                        |            |                                                       |                                                                             |                                                        |        |                |  |
| Hora                                                                        | Nome<br>completo      | Usuário<br>afetado | Contexto do Evento                                                                     | Componente | Nome do evento                                        | Descrição                                                                   |                                                        | Origem | endereço<br>IP |  |
| 28<br>Ago,<br>17:26                                                         | aluno teste           | -                  | Curso: Treinamento                                                                     | Sistema    | Curso visto                                           | The user with id the course with                                            | '408' viewed<br>id '10'.                               | web    | 10.10.10.40    |  |
| 28<br>Ago,<br>09:49                                                         | aluno teste           | aluno<br>teste     | Curso: Treinamento                                                                     | Sistema    | Relatório de um<br>utilizador do curso<br>visualizado | The user with id<br>the user report f<br>with id '10' for us                | '408' viewed<br>for the course<br>ser with id '408'.   | web    | 10.1.7.140     |  |
| 28<br>Ago,<br>09:45                                                         | aluno teste           | aluno<br>teste     | Curso: Treinamento                                                                     | Sistema    | Relatório de um<br>utilizador do curso<br>visualizado | The user with id<br>the user report f<br>with id '10' for us                | '408' viewed<br>for the course<br>ser with id '408'.   | web    | 10.1.7.140     |  |
| 15 Jul,<br>13:42                                                            | aluno teste           | -                  | Tarefa: Envio de Arquivo -<br>Análise do livro didático e<br>apresentação oral gravada | Tarefa     | O status da<br>submissão foi<br>visualizado.          | The user with id<br>viewed the subn<br>page for the assi<br>course module i | '408' has<br>nission status<br>gnment with<br>d '341'. | web    | 10.14.0.2      |  |
| 15 Jul,<br>13:42                                                            | aluno teste           | -                  | Curso: Treinamento                                                                     | Sistema    | Curso visto                                           | The user with id the course with                                            | '408' viewed<br>id '10'.                               | web    | 10.14.0.2      |  |
| 9 Jun,<br>11:52                                                             | - como<br>aluno teste | -                  | Tarefa: Envio de Arquivo -<br>Análise do livro didático e<br>apresentação oral gravada | Tarefa     | O status da<br>submissão foi<br>visualizado.          | The user with id<br>viewed the subn<br>page for the assi<br>course module i | '408' has<br>nission status<br>gnment with<br>d '341'. | web    | 10.1.6.160     |  |
| 9 Jun,<br>11:52                                                             | - como<br>aluno teste | -                  | Curso: Treinamento                                                                     | Sistema    | Curso visto                                           | The user with id the course with                                            | '408' viewed<br>id '10'.                               | web    | 10.1.6.160     |  |
| Baixar dados da tabela como Valores Separados Por Virgula (.csv) 💌 Download |                       |                    |                                                                                        |            |                                                       |                                                                             |                                                        |        |                |  |

Figura 66: Resultado do relatório

Observe que junto a tabela, alguns filtros são apresentados:

- Disciplina: Informa a disciplina do relatório
- Participantes: Informa o usuário que está sendo analisado
- Atividades: Informa as atividades da disciplina pesquisada
- Grupos: informa os polos (cidades) onde a disciplina é ofertada.
- Dias: Informa os dias do mês
- Ações: Informa as ações que são possíveis fazer com o relatório, são elas: criar, ver, atualizar e excluir
- Nível educacional: informa o nível educacional do usuário avaliado.

# 24 - Contatos Núcleo de Tecnologia da Informação – DEAD/UNEMAT

#### NÚCLEO DE TECNOLOGIA DA INFORMAÇÃO

- Antônio Carlos Pereira dos Santos Junior "Linkon"
- Thiago Silva Garcia Duarte
- Thiago Silva Fontes
- Elias de Abreu Domingos da Silva
- Renato Tavares de Melo
- Amalri Herculano Ferreira
- Douglas de Carvalho
- Marcos Aurélio Pontes da Silva
- Paulo Lacerda da Silva
- Leonardo da Silva Casasus Figueiredo
- Ewerton Luiz Ultrago Gonçalves

Av. Santos Dumont. s/n - Cidade Universitária - Santos Dumont Cáceres - MT, CEP 78200-000 –

(65) 3211-2843 / (65) 3222-1103

suporte.dead@unemat.br

PEREIRA, Alice Cybis. **AVA - Ambientes Virtuais de Aprendizagem em Diferentes Contextos.** 1. ed. Rio de Janeiro: Ciência Moderna, 2007.

SANTOS JUNIOR, Antônio Carlos Pereira dos – **Ambientes Virtuais de Aprendizagem com Web Services e Tecnologias Livres:** Possibilidade de Uso no Ensino Superior Presencial. Monografia (Graduação em Computação) – Faculdade de Ciências Exatas, Universidade do Estado de Mato Grosso, Cáceres. 2008.